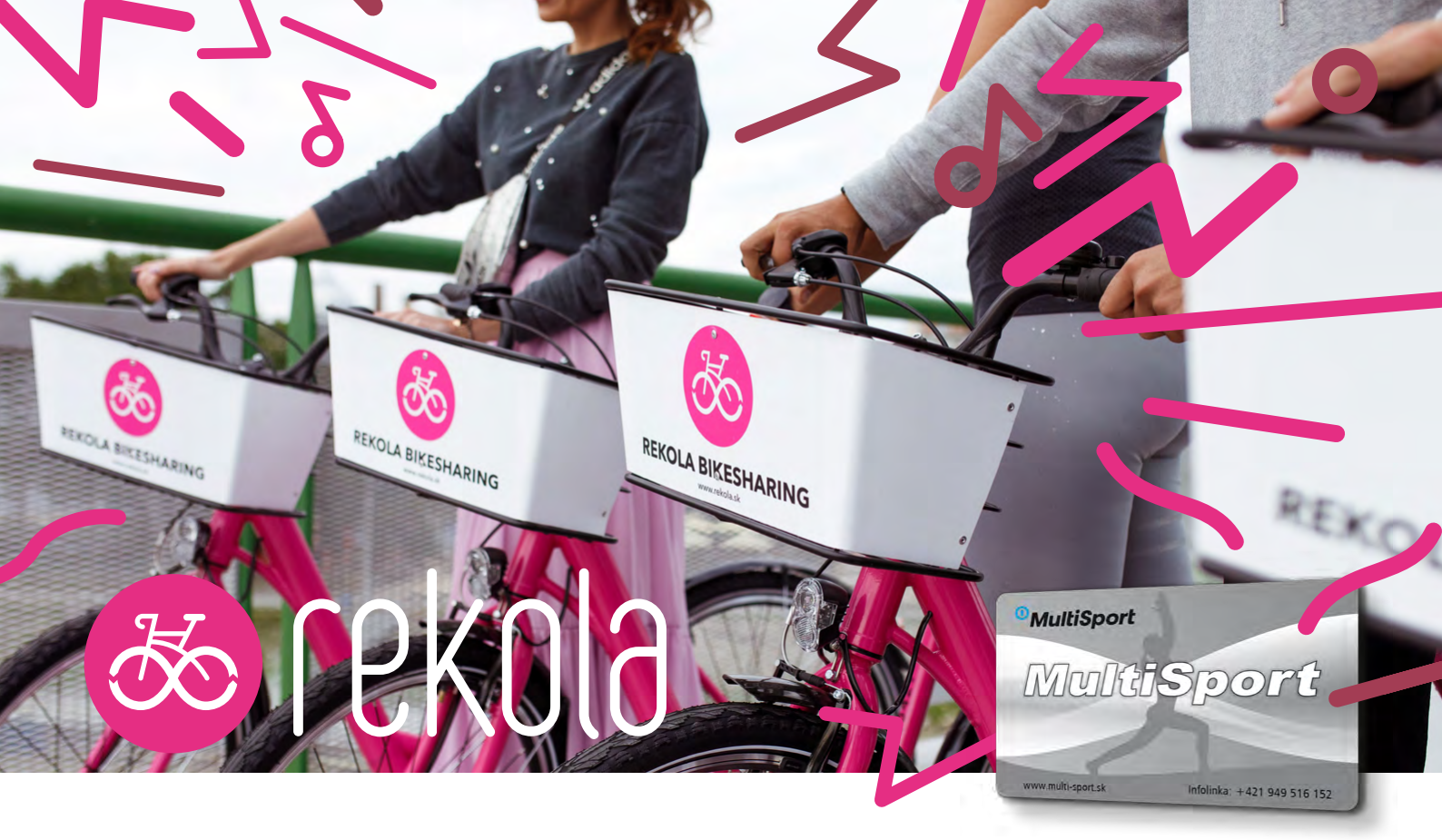

## S kartou MultiSport na REKOLE!

Voľný bicykel spolu s jeho umiestnením si ľahko vyhľadáte v aplikácii Rekola. Prostredníctvom kódu zobrazeného na mobile si ho odomknete a môžete vyraziť. Keď sa dopravíte na miesto určenia, bicykel zase zamknete, a to buď na stanovených parkoviskách, ktoré nájdete vyznačené v aplikácii alebo za príplatok na akomkoľvek inom bezpečnom mieste. Umožníte tak niekomu ďalšiemu, aby sa zviezol tam, kam potrebuje.

Bicykle si je možné zapožičiavať a vraciať v "ružových" zónach.

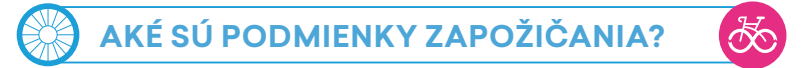

## Jedno vypožičanie je limitované 60 minútami.

Vďaka karte MultiSport môžete štandartne navštíviť 1 športovisko denne. S Rekola vám však prinášame výnimku. Okrem bežného vstupu na športovisko si na kartu MultiSport môžete požičať bicykel, a to hneď dvakrát denne na 60 minút. Viac informácií o bikesharingu nájdete na **www.rekola.sk**.

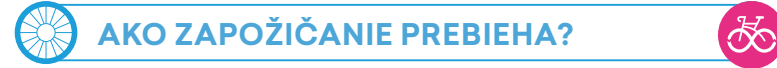

## Aby ste si mohli kedykoľvek ružový bicykel zapožičať, je potrebné sa zaregistrovať priamo v aplikácii Rekola.

- 1. Stiahnite si aplikáciu **Rekola** (Android/iOS)
- Zadajte e-mail a heslo alebo sa prihláste prostredníctvom vášho facebookového účtu.
- 3. Systém následne požaduje číslo vašej platobnej karty, a to z dôvodu jednorazového poplatku 0,01 € a prípadného spoplatnenia, ak ste presiahli hodinovú dobu vypožičania alebo bicykel vrátili mimo "ružovej" zóny.
- Následne zadajte vaše telefónne číslo a meno. Na mobil vám príde overovacia SMS s kódom, ktorý zadáte na vyznačené miesto v aplikácii.
- 5. Vo svojom profile, v kolonke "Settings & tariff" zadáte dvanásť miestne číslo karty MultiSport nachádzajúce sa pod čiarovým kódom.

Následne na mape uvidíte všetky zapožičiavacie miesta, na ktorých si môžete bicykle vyzdvihnúť a zase vrátiť.

Viac informácií, ako využiť kartu MultiSport nájdete na **www.multi-sport.sk**. Buďte neustále v obraze na našich sociálnych sieťach.

Vďaka karte MultiSport môžete každý deň využiť jeden voľný vstup v sieti viac ako 2 700 športových a relaxačných zariadení.

Zároveň si však môžete tiež požičať bicykel, a to hneď **2x DENNE NA 60 MINÚT** 

**RUŽOVÉ BICYKLE** nájdete rozmiestnené po celej **Bratislave.** 

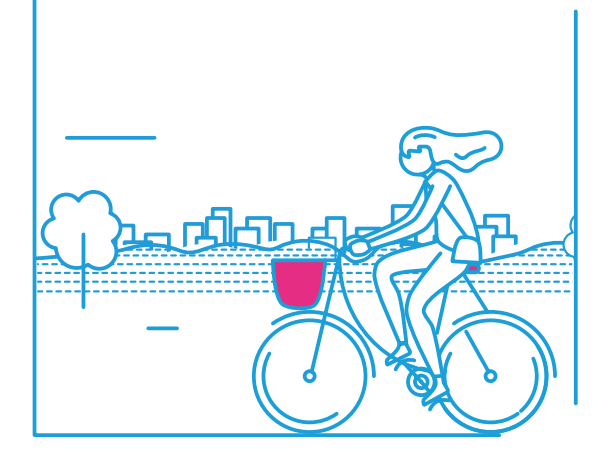

## <sup>0</sup>MultiSport